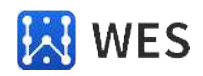

900MHZ无线通讯电台用户使用手册

900MHZ无线通讯电台用户手册

# **WE-KT900**

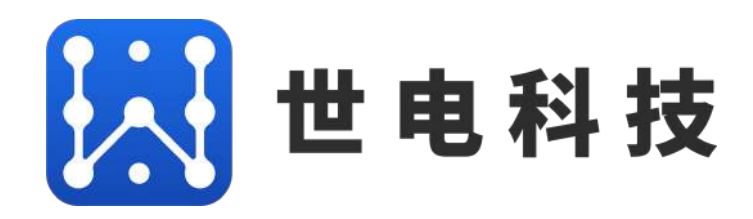

海南世电科技有限公司

www.west-hn.com

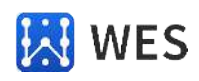

版本信息说明

|        | 版本型号说明        |                         |
|--------|---------------|-------------------------|
| 版本     | 修改时间          | 修改内容                    |
| Rev. 1 | 2015年06月08日   | 创建原始文档                  |
| Rev.2  | 2017年 09月 15日 | 更新升级了配置软件               |
| Rev.3  | 2019年11月20日   | 增加了Modbu RTU 转 TCP 通讯模式 |
| Rev.4  | 2023年3月25日    | 更新设备测试报告                |

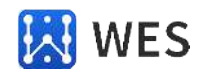

# 目 录

| <u> </u> | 产品概述                          | 4   |
|----------|-------------------------------|-----|
| 1.       | 1 产品外观图                       | 4   |
| 1.       | 2 技术参数                        | . 4 |
| 1.       | 3 装箱清单                        | . 5 |
| <u> </u> | 设备接口及机械图                      | 7   |
| 2.       | 1 前面板                         | 7   |
| 2.       | 2 后面板                         | . 7 |
| 2.       | 3 外观尺寸                        | . 8 |
| Ξ.       | 设备配置说明                        | 10  |
| 3.       | 1 安装配置软件                      | 10  |
| 3.       | 2 菜单按钮说明                      | 10  |
| 四.       | 快速使用说明                        | 16  |
| 4.       | 1 点对点串口透传                     | 16  |
| 4.       | 2 Modbus RTU 到 Modbust TCP 测试 | 16  |
|          |                               |     |
| 五.       | 技术支持                          | 20  |

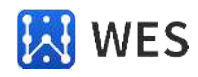

一. 产品概述

WE-KT900 无线通信设备是海南世电科技有限公司推出的一款工业级 WiFi/RS485 串口转 900MHz 的无线数据通信终端。

WE-KT900无线通信设备采用进口XBee-PRO 900HP(S3B)DigiMesh900MHz模块,集成了符合900MHz无线协议的射频收发器和微处理器,它具有通讯距离远、抗干扰能力强、组网灵活等优点和特性;可实现一点对多点及多点对多点之间的设备间数据的透明传输;可组成星型和MESH型的网状网络结构。

WE-KT900无线通信设备提供标准的无线WiFi和RS485接口(无线WiFi和RS485 集成在同一产品中,用户可以很方便的切换到无线WiFi或者串口RS485通信模式) ,可直接与RS485串口设备连接,实现数据从串口到无线收发的无缝连接。 同 时设计有电源保护和串口保护等功能,非常适合在工业环境中使用。该产品广泛 应用于隧道矿洞等密闭空间传输、远程抄表、工业控制、智能电网、建筑安防、 智能交通、智能家居、智能监控等领域。

1.1 产品外观图

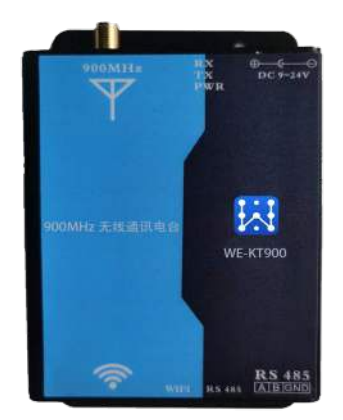

图1. WE-KT900产品外观

1.2 技术参数

WE-KT900内置高性能XBee 900HP模块。该模块经过严格测试,并通过多个国家的认证: FCC (美国), IC (加拿大), ETSI (欧洲), Telec (日本)。

WE-KT900无线通信设备是高端的工业级产品,内置核心XBee-PRO 900HP (S3B) DigiMesh无线模块可以通过上位机配置软件或者手机APP软件进行通信 地址配对的设置,设备的具体 参数指标如表1。

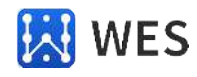

| 指标项       | 技术参数                                      |  |  |
|-----------|-------------------------------------------|--|--|
| 传输距离 (室内) | 10 Kbps: 最大传输距离达到2000英尺(约610米)            |  |  |
|           | 200 Kbps: 最大传输距离达到1000英尺(约305米)           |  |  |
| 传输距离 (室外) | 10 Kbps: 最大传输距离达到9英里(15.5公里)              |  |  |
|           | 200 Kbps:最大传输距离达到4英里(6.5公里)(使用2.1分贝的偶极天线) |  |  |
| 发送功耗      | 250mW (软件可调)                              |  |  |
| 数据传输率     | 9600~230400(软件可调)                         |  |  |
| RF 数据传输率  | -101 dBm 200 Kbps, -110 dBm 10 Kbps       |  |  |
| 工作频率      | 900MHz(902 to 928MHz)                     |  |  |
| 扩展频谱范围    | FHSS (软件可选通道)                             |  |  |
| 网络拓扑      | DigiMesh,中继器,点对点,点对多点,对等网络                |  |  |
| 发送模式      | 广播发送或目标地址发送                               |  |  |
| 输入电压      | DC 9V-24V (推荐 12V)                        |  |  |
| 指示灯       | 电源;数传收发                                   |  |  |
| 工作范围      | -40 to 85° C                              |  |  |
| 数据接口      | 无线 WiFi & RS485                           |  |  |
| 天线连接      | 胶棒天线、吸盘天线、馈线+胶棒天线、玻璃钢天线                   |  |  |
| 物理尺寸      | 116.6*66*29mm(不含天线)                       |  |  |
| 认证        | FCC(美国), IC(加拿大)<br>ETSI (欧洲),Telec(日本)   |  |  |

#### 表 1. WE-KT900 产品技术参数表

1.3 装箱清单 当您购买了 WE-KT900 产品时,请确认所包含附件以及数量:

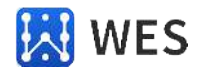

| 装箱清单        | 数量 | 描述                              | 备 注      |
|-------------|----|---------------------------------|----------|
| WE-KT900 设备 | 1  | 主设备                             | 标配       |
| 天线          | 1  | 标准 SMA 棒式天线,3dB 增益<br>或者进口高性能天线 | 标配<br>选配 |
| 电子版产品手册     | 1  | 产品使用手册以及无线模块 datasheet          | 标配       |
| 2 孔插拔式接线端子  | 1  | 电源接口                            | 标配       |
| 3 孔插拔式接线端子  | 1  | RS485 接口                        | 标配       |
| 电源          | 1  | 9V/1A                           | 选配       |
| 调测软件        | 1  | X-CTU                           | 标配       |

## 表 2. WE-KT900 产品装箱清单

- 二. 设备接口及机械图
- 2.1 前面板

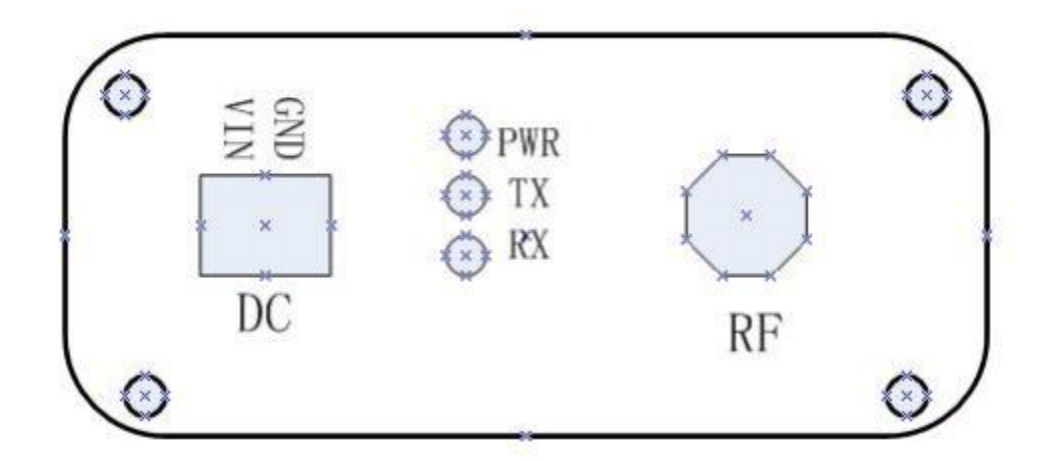

图 2. WE-KT900 前面板

2.2 后面板

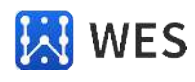

900MHZ无线通讯电台用户使用手册

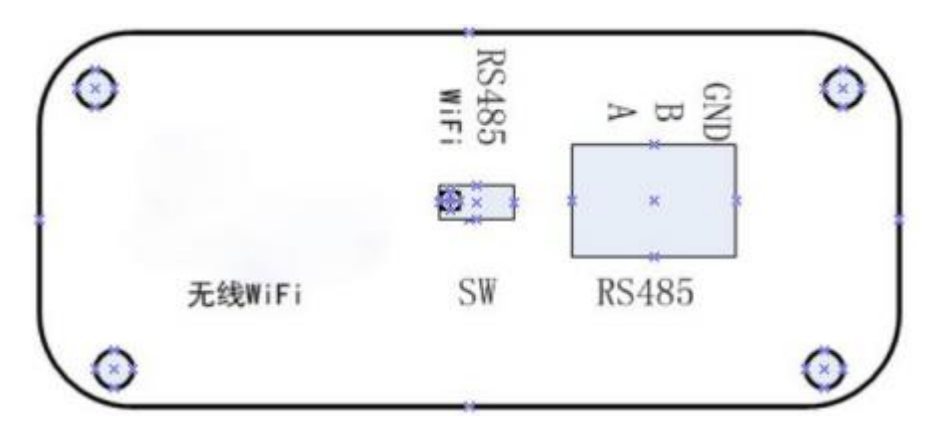

图 3. WE-KT900 后面板

#### 2.3 外观尺寸图

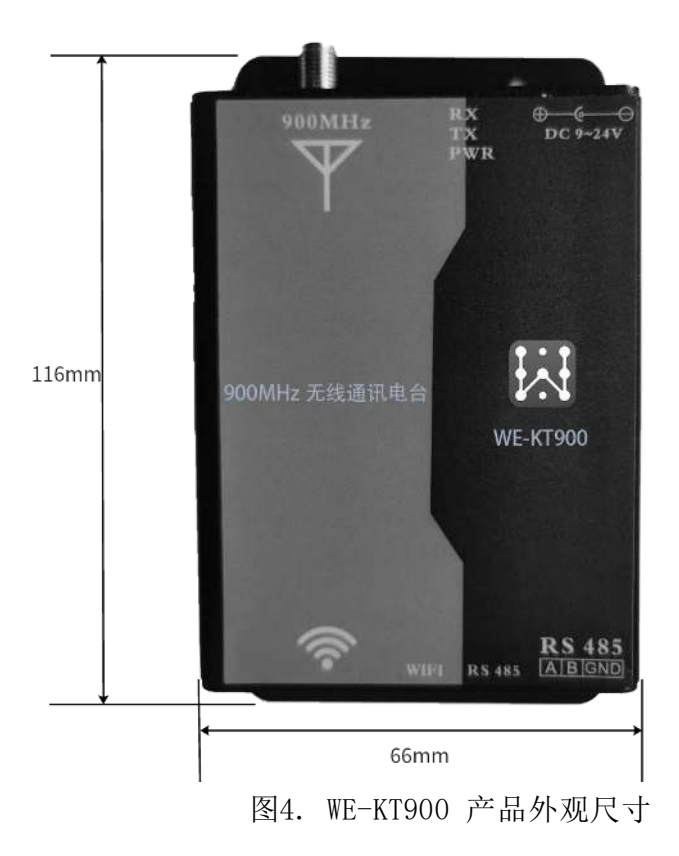

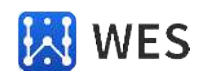

## 2.4 安装孔位尺寸

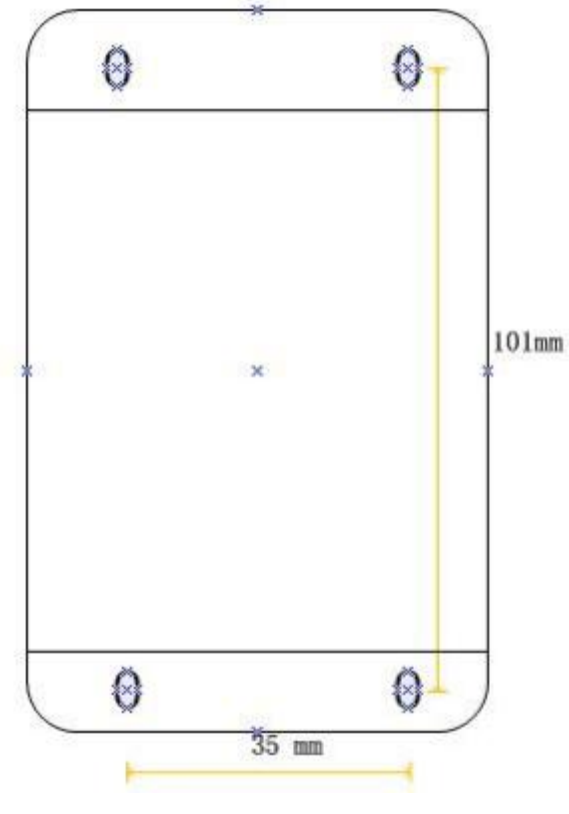

图 5. WE-KT900 安装孔尺寸

www.west-hn.com

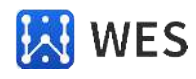

三. 设备配置说明

3.1 安装配置软件

点击安装 X-CTU 配置软件, XCTU\_SETUP.EXE, 安装配置工具 X-CTU。 通过 X-CTU 软件可以完成 FB-KT900 的相关参数的更改配置, 固件升级等功能。 安装 完软件后, 桌面出现配置工具图标。

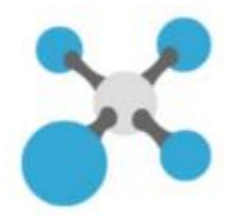

图 6 X-CTU 图标

| K XCTU                                      |                                          |                   |         |             |
|---------------------------------------------|------------------------------------------|-------------------|---------|-------------|
| CTU Wziking Modes Tools Help                | 4                                        | _                 | 5       | 6           |
| A A                                         | 8 · B 9                                  | 0.                | ¢ 🛛     | 드 :         |
| 🖀 Radio Wodules 🛛 🛈 🛈 🕶 🕄                   | @ Radio Configuration [                  | 0013A20041907     | E4A]    |             |
| RE Function: ZIGBEE TH PRO Port: COM11_API1 | Sead Write Default Upd                   | ate Profile       | 9. Par  | amet 🗊      |
| MAC: 0013A2907E4A                           | Product family: XBF Funct                | ion set: ZO       | Firmwa  | re version: |
| 3                                           | Networking   Change networking setting   | ngs 11            |         |             |
|                                             | 1 ID PAN ID                              | 0                 |         | 00          |
|                                             | 0 SC Scan Channels                       | 7FFF Bit          | field 🔛 | 00          |
|                                             | • SD Scan Duration                       | 3 ex              | ponent  | 00          |
|                                             | 1 ZS ZigBee S., Profile                  | 0                 |         | 00          |
|                                             | • NJ Node Join Time                      | FF x 1            | sec 🖬   | 00          |
|                                             | NW Networimeout                          | 0 x1              | _ute 🗐  | 00          |
|                                             | • JV Channel fication                    | Disabled [0]      | v       | 00          |
|                                             |                                          |                   |         | 00          |
|                                             | 0 JN Join Notification                   | Disabled [0]      | ~       | 00          |
|                                             | JN Join Notification   OP Operati PAN ID | Disabled [0]<br>0 | ×       | 0           |

图 7 X-CTU 主界面

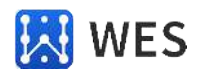

- "1"---按串口设置的方式新加入电台
- "2" ---软件自动搜索加入连接到电脑的电台
- "3" ---查找出来的电台信息
- "4"---设置按钮
- "5"---切换到配置模式按钮
- "6"---切换到串口工作模式按钮
- "7"---读电台参数按钮
- "8"---写电台参数按钮
- "9"---电台恢复出厂值按钮
- "10" ---升级固件按钮
- "11"---电台具体参数列表
- 3.2 菜单按钮说明

通过 X-CTU 上位机软件来配置管理 WE-KT900 电台主要用到如上所述的 11 个功能按钮部分,各个按钮部分的主要使用方式和作用描述如下:

● 按串口设置的方式加入新电台

点击此按钮后,上位机会新弹出一个选择对号框,让用户选择电台连接到 电 脑所用的的 COM 号和串口通讯所用的相关默认参数,用户按实际连接所用的 参数 选择即可,如下图8 所示:

| K Dis                      | cover radio                            | devices                                          |                 |             | × |
|----------------------------|----------------------------------------|--------------------------------------------------|-----------------|-------------|---|
| Select<br>Select<br>discov | the ports the USB/Se<br>ering for rate | to scan<br>rial ports of your PC<br>dio modules. | to be scanned v | vhen        | 0 |
| Select                     | the ports to                           | be scanned:                                      |                 |             |   |
| 28<br>28<br>28             | COM5<br>COM6<br>COM11                  | 6NĂt%ÓÊciê⊡<br>6NĂt%ÓÊciê⊡<br>USB Serial Port    |                 |             |   |
| Refre                      | sh ports                               | I                                                | Select all      | Deselect al | I |
|                            |                                        |                                                  |                 |             |   |

图8 按串口查找电台参数选择说明

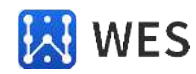

串口号和参数选择设定好后,按"Finsh"按钮便可查找搜索出电台的信息。

● 软件自动搜索加入连接到电脑的电台

软件自动搜索加入连接到电脑的电台是 X-CTU 提供的另一种软件和电台通 信的方式,用户点击此按钮,软件也会弹出一个让用户选择所连接的 COM 号和 串口参数相关设置的界面,如下图9 所示:

| Select | the USB/Se<br>vering for ra | to be scanned v                                 | vhen       |          |     |
|--------|-----------------------------|-------------------------------------------------|------------|----------|-----|
| Select | the ports to                | be scanned:                                     |            |          |     |
|        | COM5<br>COM6<br>COM11       | 6NÀt½ÓÉeiê⊡´<br>6NÀt½ÓÉeiê⊡´<br>USB Serial Port |            |          |     |
| Refre  | sh ports                    | [                                               | Select all | Deselect | all |

图 9 软件自动搜索电台串口参数设置

用户选择最终的"Finsh"按钮,软件也会搜索出所连接的电台。

● 查找出来的电台信息

按以上所述的方式查找发现出的电台均展现在 X-CTU 软件的左边信息列表中, X-CTU 软件是基于 COM 口的上位机配置通信软件,每个电台在软件中对应一个 COM 口,软件上接了几个 COM 口的电台,左边列表中就显示几个电台的信息,如下图 10 所示:

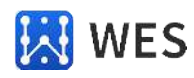

|                                                                                                    |              |                                                                            | A. M.                        | 1               | •   |
|----------------------------------------------------------------------------------------------------|--------------|----------------------------------------------------------------------------|------------------------------|-----------------|-----|
| Radio Modules                                                                                                | 0.0          | Radio Configuration (RT1-R2D2 - 00134                                      | 20048A198CD]                 |                 |     |
| CB Rame: 871-820<br>Function: Zigilee Route: API<br>Part: COMI - 9600/8/N/1/H - API1<br>MAC: 0013A2000A198CD | 8<br>39<br>4 | Image: Search Winter       Image: Search Winter       Image: Search Winter | Profile - Q                  | Paramitter      | a   |
| 👤 1 remate madules                                                                                           | *            | Product family: XEP24EZ7 Function:                                         | set: ZigBee Router API Firmw | vare version: 2 | 347 |
| Name: CO-YODA<br>Function: ZigBee Coordinator API<br>MAC: 0011420040488788                                   | ж            | Change networking settings                                                 | C380                         |                 | 90  |
| Name: RT3-WINDU<br>Function: Zigites Router API<br>MAC: 0013A20040A85270                                     | ж            | SC Scan Channels   SD Scan Duration                                        | THY Batield   3 exponent     |                 |     |
| Name: RT2-OIE-WAN<br>Function: ZigBee Router API<br>MAC: 0013A20040A0E881                                    | ж            | ZS ZigBee Stack Profile   NU Node Join Time                                | 0<br>H x1 m                  |                 |     |
| Name: RT4-LUKE<br>Function: Ziglice Router API<br>MAC: 0013420040408736                                      | *            | NW Network Watchcog Timeout   N Channel Verification                       | 0 x1 menute<br>[fnables [1]  | •               | 00  |
| Name: BAYMAX<br>Function: XBee DigitMesh 2.4<br>Fort: COM6 - 9600/8/N/1/H - AT                               | *<br>29      | OP Operating PAN ID   Of Operating IS-bit PAN ID                           | (360<br>3(19                 |                 | 9   |
| MAC: 0013A20040028030                                                                                        |              | i CH Operating Channel                                                     | 1                            |                 | Ð   |
|                                                                                                    |              | NC Number of Reing Children   Addressing                                   | c                            | (               | Э   |
|                                                                                                    |              | Change addressing settings                                                 | 134200                       |                 | Э   |

图 10 电台列表信息

● 设置按钮

此功能按钮主要是 X-CTU 软件提供的诸如"固件恢复";"拉距测试"等功能的操作按键,一般是针对嵌入式的 XBee 模块操作使用的比较多,对于应用 WE-KT900 的用户来说可以不用过多的了解应用。想了解详细功能的用户,可以 下载参考 X-CTU 的官方使用文档说明。

● 切换到配置模式按钮 点击此按钮,可以在 X-CTU 软件右边展示电台的各项具体参数列表。

● 切换到串口工作模式按钮

点击此按钮, X-CTU 软件右边将切换到上位机和串口电台通信的详细指令列 表说明, 如下图 11 所示:

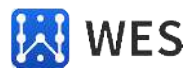

| XCTU<br>XCTU Working Modes Tools Help  |                                                                                                    | 2 |
|----------------------------------------|----------------------------------------------------------------------------------------------------|---|
| 4 6                                    | KI-B90- 🔅 🖳 🕻                                                                                                    | ŝ |
| 🖀 Radio Modules 🛛 🛈 🐨 😋                | E - 0013420041907E44                                                                                                    |   |
| Name: Control & S<br>Function: ZIG_PRO | Close Record Detach                                                                                                    |   |
| MAC: 001E4A                            | Frames log Q Q Q @ A Frame details                                                                                                    | ĺ |
|                                        | L. Ti., L. Frame<br>+1 13:., 5 AT Command.,<br>+2 13:., 4 AT Command.,<br>+3 13:., 5 AT Command.,<br>+4 13:., 4 AT Command.,<br>+E 12:. 5 AT Command.,<br>+E 12:. 5 AT Command.,<br>+E 12:. |   |
|                                        | Send frames O 😳 🔘 Send a single frame                                                                                                    |   |
|                                        | Name Type O Send selected frame                                                                                                    | Į |
|                                        | Send sequence                                                                                                    |   |
|                                        | Transmit interval (ms): 500    Repeat times 1   Loop infinitely                                                                                                    |   |

图 11 串口工作模式界面

- 读电台参数按钮
   点击此按钮,可以读取得到电台的各项参数,并在右边列表中展现出来。
- 写电台参数按钮
   点击此按钮,可以把设置的新参数写入电台中,并且掉电后仍可以保存。
- 电台恢复出厂值按钮
   点击此按钮,可以把电台的各项参数恢复到出厂值状态并保存。
- 升级固件按钮

点击此按钮,可以对电台重新烧写新的固件信息,对话框列表的固件都是所 连接的电台可以烧录的固件,只是不同的固件所对的应用和功能有差异,如下图 12 所示:

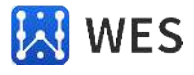

| 😽 Update firmware                               |                                                      |                                 |              | ×         |
|-------------------------------------------------|------------------------------------------------------|---------------------------------|--------------|-----------|
| Update the radio mo                             | dule firmware                                        |                                 |              |           |
| Configure the firmwar                           | e that will be flashed to the radio r                | nodule.                         |              |           |
| Select the product fam<br><b>Product family</b> | ily of your device, the new function<br>Function set | set and the firmv<br>Firmware v | ware version | to flash: |
| XBP98-DM<br>XBP98-DP<br>XBP98-XC                | XBee PRO 900HP 200K                                  | 8075 (Nev<br>8074<br>8071       | west)        |           |
| Can't find your firmwa                          | ire? <u>Click here</u>                               | N                               | View Release | Notes     |
| Force the module t                              | o maintain its current configuration                 | n                               | Select o     | urrent    |
|                                                 |                                                      | Update                          | Can          | cel       |

图 12 固件升级界面

● 电台具体参数列表

该部分罗列出了电台所有相关的可设置的各项参数,每一项参数的具体含义 在内嵌的XBee模块的官方手册上都有详细的解释说明,用户可以下载官方的XBee 模块使用手册查阅了解。

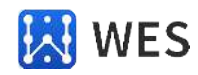

#### 四.快速使用说明

WE-KT900 提供给用户最主要直接的功能是串口 RS485 到无线900MHz 的透明 转换功能以及 RS485 口 Modbus RTU 到无线 WiFi 的 Modbus TCP 的转换,本章主 要介绍这两个功能的测试和应用。

4.1 点到点串口透传

串口透传顾名思义就是指在传输过程中,对外界完全透明,不需要关心传输过程以及传输协议,最终目的是要把传输的内容原封不动的传递给被接受端,发送和接收的内容完全一致。WE-KT900 通过简单的配置就可以实现串口 RS485 设备 A 到串口 RS485 设备 B 之间的无线 900MHz 透传应用,如下图 14 所示:

"12345"-----"12345+900MHz无线协议" -----> "12345+900MHz无线协议"-----"12345"

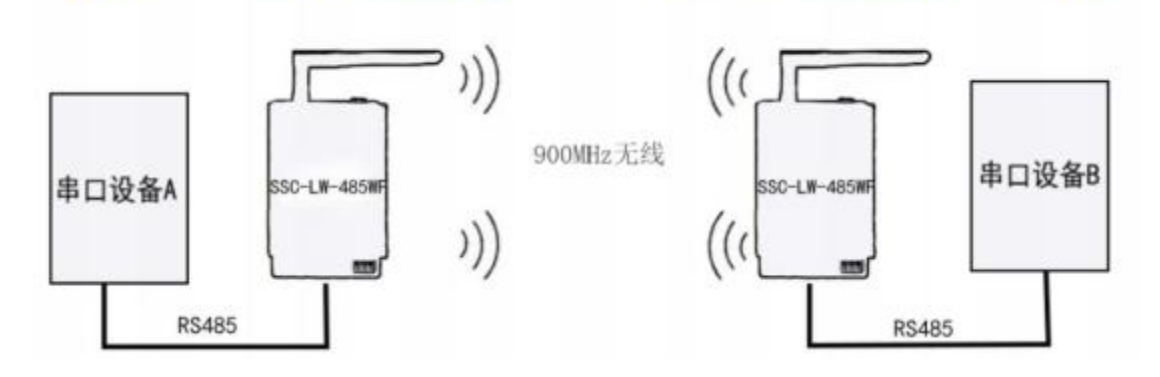

图 13 WE-KT900 串口透传说明图

点对点串口转900MHz无线透传的配置实现方法步骤如下:

- 第一步: 把两台 WE-KT900 电台的配件天线都拧接上,准备两个 DC 9<sup>~</sup>24V 电源,两根 USB 转 RS485 的连接线,拨码选择开关打拨到靠右边的 RS485 端。
- 第二步:两台 WE-KT900 通过 USB 转 RS485 连接线连接到测试电脑的 2 个 USB 口,并给其供上 9<sup>~</sup>24V 的直流电源,打开 2 个 X-CTU 的软件界面,每个 界面对应一个 USB 转串口的 COM 口。
- 第三步:把WE-KT900 电台 1 的 "DH"; "DL"和WE-KT900 电台 2 的 "DH"; "DL"参数分别按如下图 14 所述设置:

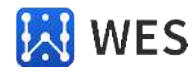

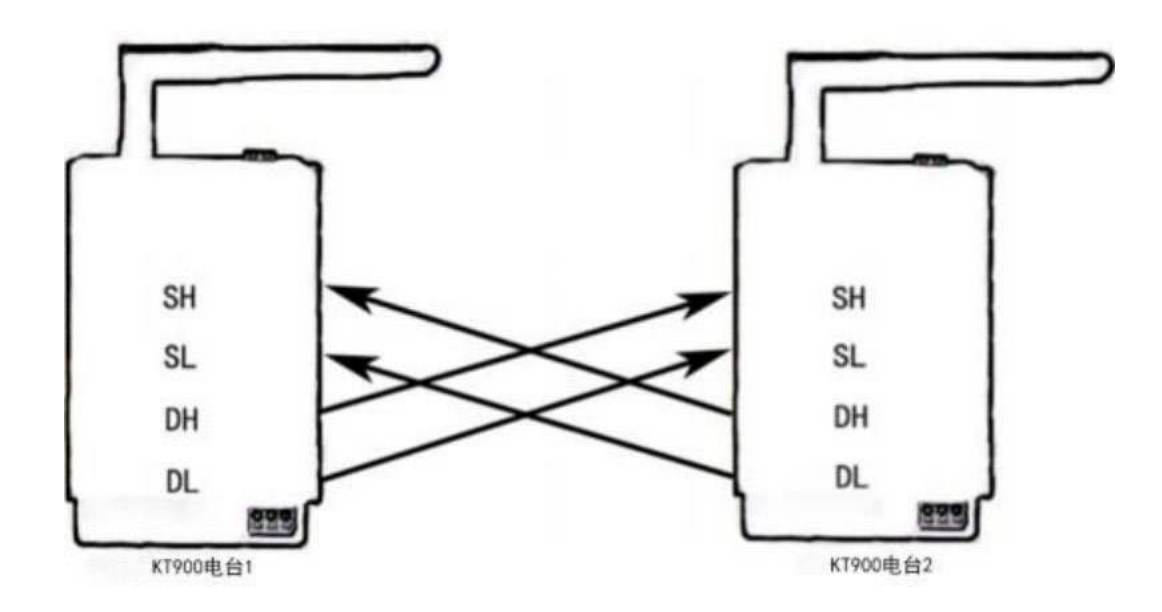

图 14 点对点串口透传配置说明

把电台 1 的DH、DL参数值写入为电台 2 的SH、SL值,同理把电台 2 的DH、DL参数值写入为电台 1 的SH、SL值,进行地址的交叉配对。

第四步:参数写入后,打开 X-CTU 软件的串口工作模式按钮,点击左上的串口 打开按钮使之由"Open"变成"Close",在一个界面的串口发送端输入 "12131331",可以看到在另一个界面窗口有收到"12131331",发送 端以蓝色字体显示,接收端以红色字体显示,如下图 15 所示:

| RCTU<br>D Working Modes Tools He | 10<br>173 - 18 G                 | ×                                                                                                    | n Tools Help | 12                                                        | - B G Q - 8 (D 2                                                                                                    |
|----------------------------------|----------------------------------|----------------------------------------------------------------------------------------------------|--------------|-----------------------------------------------------------|----------------------------------------------------------------------------------------------------|
| Alefa Stocker O O O O O          | Core Record Detach               | TX Bytes: 8<br>DTR ATS BXX<br>TX Bytes: 0<br>0 0 0 0 0<br>1 33 31 33 31 33                                                                                                    | 00-0-0       | Close Record Detach<br>Console log<br>12131323 - 31.32.33 | CTRE THERE DTR RTS BYR. Tx Bytes: 0<br>DTR RTS BYR. Tx Bytes: 0<br>C C C C C C C<br>1 32 21 31 31 31                                               |
|                                  | Send packets O O O<br>Narre Data | Send a single packet<br>Send sequence<br>Transmit Interval (Ing): 500 :<br>Append Send Sequence<br>Comparison (Second Second Seco |              | Send packets<br>Name Data                                 | Send a single packat<br>Send a single packat<br>Send sequence<br>Discount interval (m) (900 :<br>Repeat limes 1<br>Loop interval)<br>Loop interval |

图15 点对点串口透传示意图

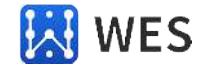

4.2 Modbus RTU 到 Modbus TCP 转换测试

Modbus RTU 到Modbus TCP 的转换功能是 WE-KT900 提供的另一种应用功能, 一台 WE-KT900 电台 1 通过 RS485 口和带Modbus RTU 输出的设备连接,另一台 WE-KT900 电台 2 通过无线WiFi输出接口和配套的手机 APP 连接,用户就可以 通过手机 APP 软件读取得到Modbus RTU 设备的寄存器数据,其应用图如下图 16 所示:

手机APP可以直接读取PLC设备寄存器数据

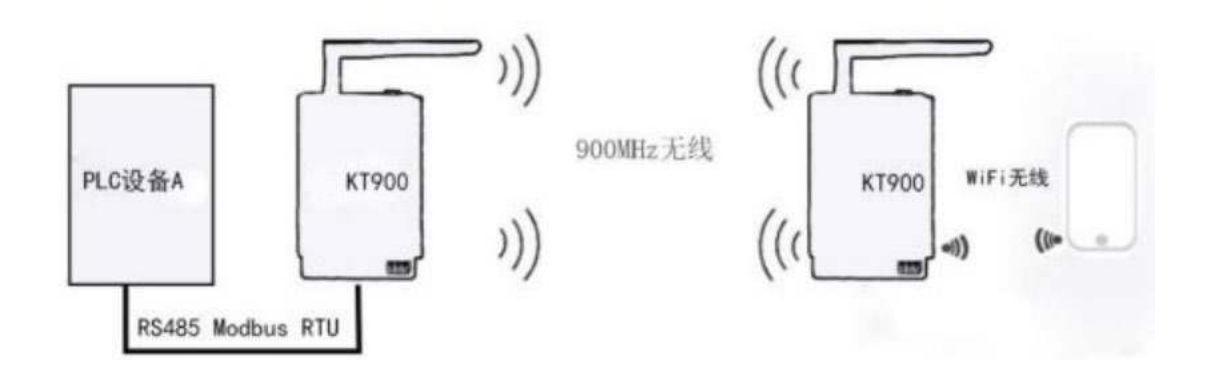

图16 WE-KT900 Modbus 转换示意图

RS485 Modbus RTU 到 Modbus TCP 配置测试实现方法步骤如下:

- 第一步: 把两台 FB-KT900 电台的配件天线都拧接上,准备两个 DC 9<sup>~</sup>24V 电源,一根 RS485 的连接线,一台电台拨码选择开关打拨到靠右 边的 RS485 端,另一台电台拨码选择开关拨到靠左边的无线WiFi端
- 第二步:通过 RS485 连接线,把一台电台的 RS485 口和 PLC 设备的 RS485 口 连接,并给其供上 9<sup>~</sup>24V 电源。
- 第三步: 给另一台电台也供上 9<sup>~</sup>24V 电源, 该电台工作的WiFi直连模式下, 默 认发射一个以 "KTW\_WiFi\_XXXX"为 SSID 的无线 WiFi 热点。
- 第四步: 在测试手机上安装我们提供的 APP 应用软件,并通过"切换"操作按钮 找到电台的SSID 热点,并加入该热点。
- 第五步: 点击软件界面里的"获取全部"按钮,便可顺利读取得到相连 PLC 的相 关参数,如下图 17 所示

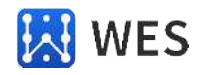

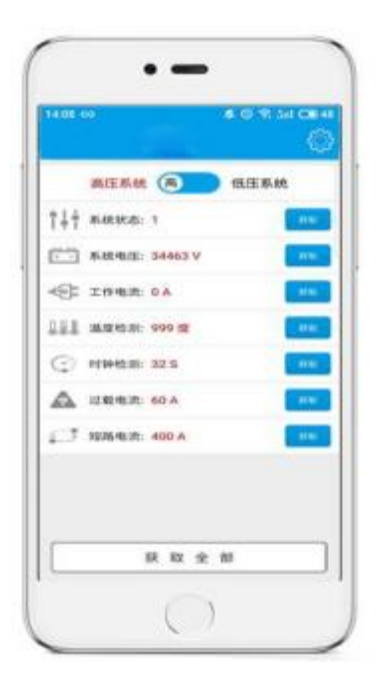

图17 Modbus TCP读取应用图

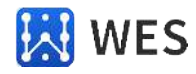

## 五. 售后服务及技术支持

产品在使用过程中出现问题,请先和技术人员确定故障,如需返厂维修,请 在返修单注 明清楚故障现象,并填写公司或个人的联系方式,与产品一并寄回。

公司电话: 021-33675566

联系人电话: 17621121239 (周工) 公司地址: 上海市田林路 487 号 20 号楼 1501 室